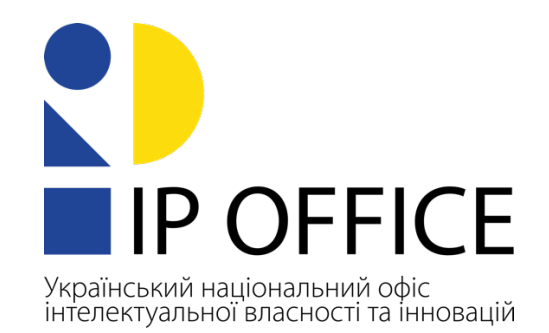

# Про організацію подання документів в електронній формі стосовно державної реєстрації авторського права і договорів, які стосуються права автора на твір, до державної організації «Український національний офіс інтелектуальної власності та інновацій»

Відповідно розпорядження Кабінету Міністрів України ДО від 28 жовтня 2022 року № 943-р «Деякі питання Національного органу інтелектуальної власності», - з 08 листопада 2022 року «Український державна організація національний odic інтелектуальної власності та інновацій» (далі – УКРНОІВІ) виконує функції Національного органу інтелектуальної власності (далі – HOIB).

Відповідно до частини третьої статті 4 Закону України «Про авторське право і суміжні права» до владних повноважень, делегованих HOIB, належить, зокрема:

- приймання і розгляд в електронній та/або паперовій формі заявок на державну реєстрацію прав автора на твори науки, літератури і мистецтва, а також на реєстрацію в електронній та/або паперовій формі договорів, що стосуються прав авторів на твори, здійснення їх реєстрації в електронній та/або паперовій формі;
- ведення в електронній формі Державного реєстру свідоцтв про реєстрацію авторського права на твір;
- ведення в електронній формі Державного реєстру договорів, що стосуються права автора на твір;
- видача свідоцтв про реєстрацію авторського права на твір в електронній та/або паперовій формі;
- здійснення публікацій в офіційному електронному бюлетені з питань охорони авторського права і суміжних прав.

Відповідно до частини дванадцятої статті 4 Закону України «Про авторське право і суміжні права» на документах, що приймає або затверджує відповідно до цього Закону НОІВ, може бути використано кваліфікований електронний підпис. Подання документів в електронній формі до НОІВ та видача ним документів в електронній формі здійснюються відповідно до вимог законодавства у сфері електронних документів та електронного документообігу, електронних довірчих послуг, цього Закону та правил, встановлених центральним органом виконавчої влади, що забезпечує формування державної політики у сфері інтелектуальної власності.

У зв'язку з набранням чинності 24 листопада 2023 року Порядку державної реєстрації авторського права і договорів, які стосуються майнових прав на твір, затверджений наказом Міністерства економіки України від 16 серпня 2023 року № 11319, зареєстрований в Міністерстві юстиції України 9 жовтня за № 1760/40816 (далі – Порядок), УКРНОВІ надає інструкцію для подання в електронній формі заявок на державну реєстрацію прав авторів на твори та державну реєстрацію договорів, що стосуються прав авторів на твори.

Відповідно до пункту 2 розділу II Порядку заявки на державну реєстрацію права автора на твір та державну реєстрацію договору, що стосується права автора на твір, подаються в паперовій або електронній формі.

Згідно з пунктом 2.8 розділу II Порядку заявка в електронній формі подається через інформаційно-комунікаційну систему УКРНОІВІ (далі – IKC УКРНОІВІ), доступ до якої забезпечується через вебсайт УКРНОІВІ.

Під час подання заявки в електронній формі, копії твору на електронному носії заявник повинен забезпечити відсутність програмних вірусів та іншого шкідливого програмного забезпечення в інформації, яка подається ним до УКРНОІВІ.

Заявка в електронній формі, крім копії твору, підписується заявником або його представником з використанням електронного підпису, що базується на кваліфікованому сертифікаті.

ІКС УКРНОІВІ – це Система електронної взаємодії закладу експертизи (CEB 3EC).

Доступ до СЕВ ЗЕС розміщено:

- на офіційному вебсайті УКРНОІВІ: <u>https://nipo.gov.ua/</u> у розділі «СЕРВІСИ»;
- на офіційному вебсайті державної системи правової охорони інтелектуальної власності: <u>https://ukrpatent.org</u> у розділі «ПОДАТИ ЗАЯВКУ»;
- за посиланням: <u>https://sev.nipo.gov.ua/</u>.

## 1. Реєстрація нового користувача СЕВ ЗЕС

Для подання заявки через систему CEB ЗЕС необхідно пройти реєстрацію користувача.

Зайти у систему CEB ЗЕС через посилання https://nipo.gov.ua/ 1. «СЕРВІСИ» вибрати CEB 3EC» розділі «Система або V https://ukrpatent.org у розділі «ПОДАТИ ЗАЯВКУ» вибрати «Система взаємодії електронної закладу експертизи (CEB 3EC)», або https://sev.nipo.gov.ua/.

2. Натиснути кнопку «Вхід»

| sev.nipo.gov.ua |                                 |                                                                                          | ବ ଜ    |
|-----------------|---------------------------------|------------------------------------------------------------------------------------------|--------|
| CEB             | 🛢 ІНСТРУКЦІЇ ТА НОРМАТИВНА БАЗА |                                                                                          | 🛓 вхід |
| ПРО СИСТЕМУ     |                                 |                                                                                          |        |
|                 | 9 JEL                           | <b>Терміни:</b><br>СЕВ - Система Електронної Взаємодії<br>ЗЕС - Заклад Експертизи        |        |
|                 | JEL J                           | <ul> <li>СЕВ - Система Електронної Взаємодії</li> <li>ЗЕС - Заклад Експертизи</li> </ul> |        |

### 3. Зареєструватись як новий користувач

|   | СЕВ В ІНСТРУ            | /КЦІЇ ТА НОРМАТИВНА БАЗА                                 |                               |    |
|---|-------------------------|----------------------------------------------------------|-------------------------------|----|
|   | Вхід в обліков          | зий запис.                                               |                               |    |
|   | Електронна пошта        |                                                          |                               |    |
|   | Пароль                  |                                                          | ۲                             | >  |
|   |                         | Пароль обов'язковий                                      |                               |    |
|   |                         | Запам'ятати мене<br>Я не робот<br>Конфіденційність - Умо | гесАРТСНА<br>реи використания |    |
|   |                         | Увійти Не забудьте підтверд                              | цити, що Ви не робот          | :) |
| > | Зареєструватися як нови | й користувач?                                            |                               |    |
|   | Не отримали листа для г | ідтвердження пошти?                                      |                               |    |
|   | Забули пароль?          |                                                          |                               |    |
|   |                         |                                                          |                               |    |

## 4. Реєстрація на сайті

| sev.nipo.gov.ua/Account/Register |                                                                                          |
|----------------------------------|------------------------------------------------------------------------------------------|
| СЕВ в інструк                    | КЦІЇ ТА НОРМАТИВНА БАЗА                                                                  |
|                                  |                                                                                          |
| Реєстрація на                    | сайті 😌                                                                                  |
| Введіть свій email та па         | ароль для створення облікового запису на сайті СЕВ ЗЕС.                                  |
| Електронна пошта                 |                                                                                          |
| Пароль                           |                                                                                          |
| Повторіть пароль                 |                                                                                          |
|                                  | Я не робот<br>гесАРТСНА<br>Конфиденцияльность - Условия использования<br>Зареєструватися |

5. Отримати лист на зазначену електронну пошту та підтвердити електронну пошту, перейшовши за посиланням, вказаним у листі,

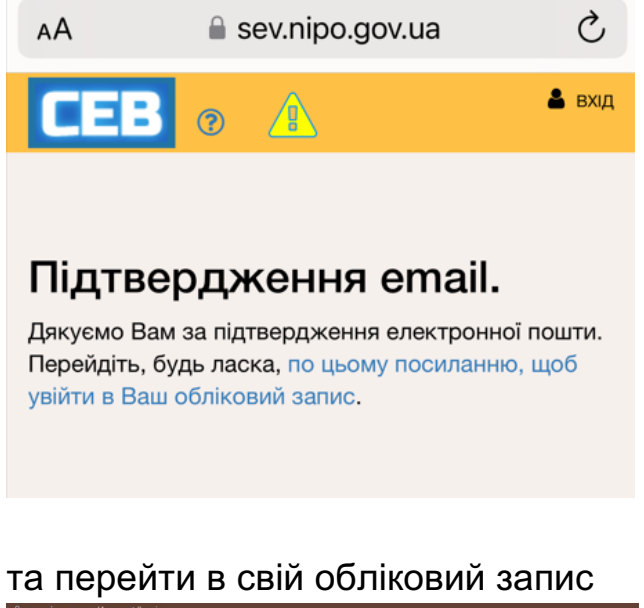

| sev.nipo.gov.ua/Account/Login |                                                            |
|-------------------------------|------------------------------------------------------------|
| СЕВ зно                       | ГРУКЦІЇ ТА НОРМАТИВНА БАЗА – 🖄                             |
| Вхід в облік                  | овий запис.                                                |
| Електронна пошта              | elena_ig@ukr.net                                           |
| Пароль                        |                                                            |
|                               | Запам'ятати мене                                           |
|                               | Я не робот сесьятона<br>конфанцийнать - Унова випорателния |
|                               | Увійти Не забудьте підтвердити, що Ви не робот ;)          |
| Зареєструватися як не         | овий користувач?                                           |
| Не отримали листа дл          | ля підтвердження пошти?                                    |
| Забули пароль?                |                                                            |

## 2. Подання заявки на державну реєстрацію права автора на твір та державну реєстрацію договору, що стосується права автора на твір

1. Подання заявок на державну реєстрацію права автора на твір і договору, що стосується права автора на твір, здійснюється **ВИКЛЮЧНО** через розділ «ПОДАННЯ НОВОЇ ЗАЯВКИ»

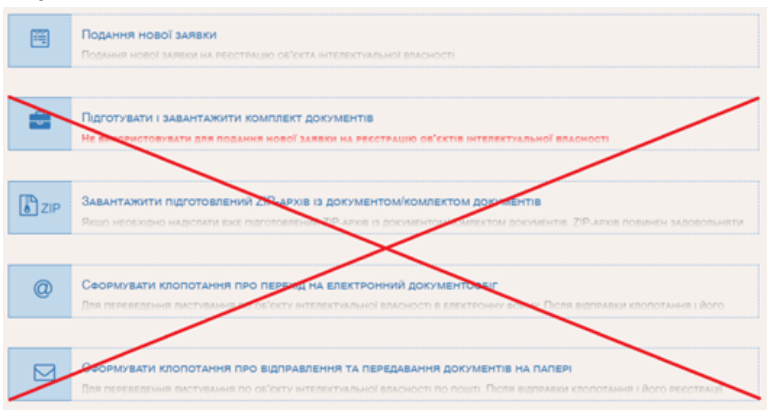

2. Необхідно обрати вид об'єкта інтелектуальної власності, на реєстрацію якого подається заявка:

| Вид об'єкту інтелектуальної власності<br>Виберіть вид об'єкту інтелектуальної власності, на реєстрацію якого Ви<br>бажаєте подати заяву. |                                                 |  |
|----------------------------------------------------------------------------------------------------|-------------------------------------------------|--|
| В                                                                                                    | Винахід                                         |  |
| <b>KM</b>                                                                                                    | Корисна модель                                  |  |
|                                                                                                    | Знак для товарів та послуг                      |  |
|                                                                                                    | Промисловий зразок                              |  |
| KHB                                                                                                    | Компонування напівпровідникового виробу         |  |
|                                                                                                    | (АП) Авторське право на твір                    |  |
| Адпп                                                                                                    | (АП) Договір про передачу права на використання |  |

#### або

| Вид об'єкту інтелектуальної власності<br>Виберіть вид об'єкту інтелектуальної власності, на реєстрацію якого Ви<br>бажаєте подати заяву. |                                                 |  |
|----------------------------------------------------------------------------------------------------|-------------------------------------------------|--|
| ОВ                                                                                                    | Винахід                                         |  |
| <b>KM</b>                                                                                                    | Корисна модель                                  |  |
|                                                                                                    | Знак для товарів та послуг                      |  |
| ПЗ                                                                                                    | Промисловий зразок                              |  |
| KHB                                                                                                    | Компонування напівпровідникового виробу         |  |
|                                                                                                    | (АП) Авторське право на твір                    |  |
| ОАдппа                                                                                                    | (АП) Договір про передачу права на використання |  |

3. Додати файл заяви та зазначити назву об'єкта інтелектуальної власності та ПІБ першого автора та заявника:

| *           | Заява<br>Виберіть файл заяви у форматі PDF.<br>Введіть назву об'єту інтелектуальної власності.                                    |
|-------------|----------------------------------------------------------------------------------------------------|
| 0           | Файл <b>заяви</b> для знаків для товарів та послуг, промислових зразків та<br>авторського права повинен бути підписаний КЕП (ЕЦП) |
| HA3E        | Вибрати файл заяви<br>на об'єкту інтелектуальної власності                                                                        |
| ПЕРЦ        | ий автор (ПІБ)                                                                                                    |
| Прі<br>ПЕРЦ | звище ім'я По-батькові<br>ший заявник (вид особи та ПІБ або найменування)                                                         |
| Φis         | ична особа 🗸                                                                                                    |
| Ю           | ична особа                                                                                                    |

та інші документи, які повинна містити заявка:

| бажасте подати заяку.                                                                                                    | <ul> <li>Документи-додатки</li> <li>Ви можете дадати один або більше додатків до ваяви (формули, зображення,<br/>тощо).</li> <li>Виберіть вид документу зі сликоу для колного додатка.</li> </ul> |
|----------------------------------------------------------------------------------------------------|----------------------------------------------------------------------------------------------------|
| Винахід                                                                                                    |                                                                                                    |
| С С Корисна модель                                                                                                    | Осали и додатків для знаків для товарів та послуг, промислових<br>зразків та авторського права повинні бути підписані КЕП (ЕЦП)                                                                   |
| Знак для товачів та послуг                                                                                                    |                                                                                                    |
|                                                                                                    | Д_1 С_209963_93_1700479896                                                                                                    |
| Компонування напівпровідникового виробу                                                                                                    | Примірник твору *                                                                                                    |
| (AII) ABTOPCEKE ПРАВО НА ТВІР                                                                                                    | (051)                                                                                                    |
| (АПОВ) Договір про передачу права на використання                                                                                                    | n.o. 11/0157                                                                                                    |
|                                                                                                    | Примірник договору                                                                                                    |
| Заява<br>Виберіть файл заяви у форматі РDF.<br>Введіть наяву об'яту інтелектуальної власності.                                                         | G23<br>G220<br>n_3 archive                                                                                                    |
| Файл заяви для знаків для товарів та послуг, промислових зразків<br>та авторського права повинен бути підлисаний КЕП (ЕЦП)                             | Платіхний документ, що підтверджує сплату збору за підго… *                                                                                                    |
| 123<br>(12)                                                                                                    | 🖻 Додати файл-екладения                                                                                                    |
| Назва об'єкту інтелектуальної власності                                                                                                    |                                                                                                    |
| Книга "Зима"                                                                                                    |                                                                                                    |
|                                                                                                    |                                                                                                    |
| ПЕРШИЙ АВТОР (ПІБ)                                                                                                    |                                                                                                    |
| Перший автор (ПІБ) Прізвище Ім'я По-батькові                                                                                                    |                                                                                                    |
| Перший автор (ПБ)<br>Прізвище Ім'я По-батькові<br>Перший заявник (вид особи та ПІБ або найменування)                                                   |                                                                                                    |
| Периций закток (ПБ)<br>Провеще Ім'я По-батькові<br>Периций закянник (вид особи та ПІБ або найменування)<br>Фізична особя<br>Фізична особя ч            |                                                                                                    |
| Перший детор (ПІБ)<br>Прізенце Ім'я По-батькові<br>Перший заявник (вид осови та ПІБ аво найменування)<br>Фізника особа V Прізенце Ім'я По-батькові     |                                                                                                    |
| Петиний зактог (ПІБ)<br>Прізвиць Ім'я По-батькові<br>Петиний замежик (вид особи та ПІБ лао найменотвання)<br>Фізична особа v Прізвиць Ім'я По-батькові |                                                                                                    |

## Допустимий обсяг прикріплених файлів – до 500 МБ

4. Підписати заявку та надіслати документи:

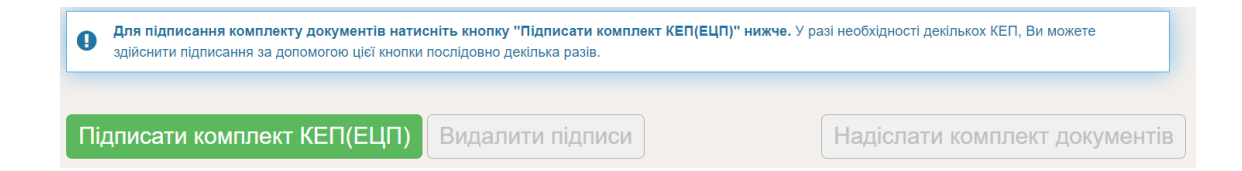

При правильному поданні заявки заявнику в особистий кабінет надходить розписка УКРНОІВІ про отримання документів заявки із зазначенням дати та її номеру.

# 3. Подання виправлених, відсутніх, додаткових та інших документів до заявок на державну реєстрацію права автора на твір та державну реєстрацію договору, що стосується права автора на твір

1. Подання виправлених, відсутніх, додаткових та інших документів до заявок на державну реєстрацію права автора на твір та державну реєстрацію договору, що стосується права автора на твір, здійснюється **ВИКЛЮЧНО** через розділ «ПІДГОТУВАТИ І ЗАВАНТАЖИТИ КОМПЛЕКТ ДОКУМЕНТІВ»:

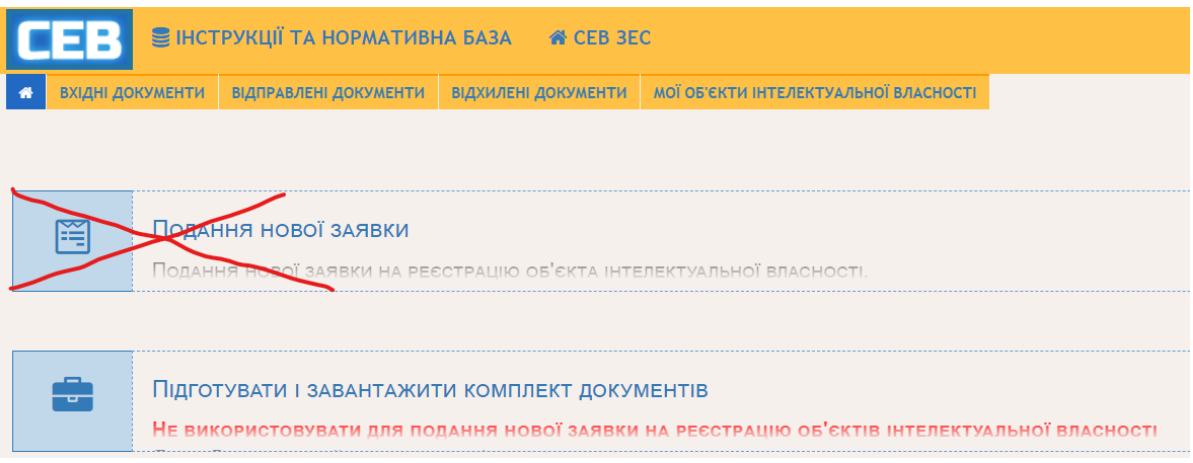

2. Обрати розділ «ОДИН АБО БІЛЬШЕ ОБ'ЄКТІВ ІНТЕЛЕКТУАЛЬНОЇ ВЛАСНОСТІ»:

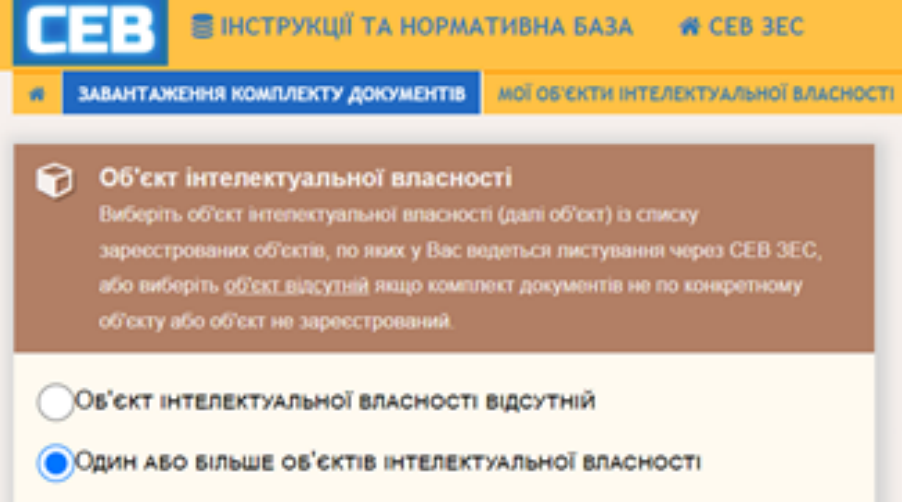

3. Зі списку обрати вид заявки на державну реєстрацію права автор на твір або договору, щодо яких подаються виправлені, відсутні, додаткові та інші документи, або свідоцтво про реєстрацію авторського права на твір/рішення про реєстрацію договору:

|            | АЛАНТАКЕННЯ КОМПЛЕКТУ ДОКУМЕНТВ                                                                                                    |  |  |
|------------|----------------------------------------------------------------------------------------------------|--|--|
| e          | Об'єкт інтелектуальної власності                                                                                                    |  |  |
| -          | Запека на винахід                                                                                                    |  |  |
|            | Патент на винахід                                                                                                    |  |  |
|            | Заявка на кориону модель                                                                                                    |  |  |
|            | Патент на кориону модель                                                                                                    |  |  |
|            | Занака на знак для товарів та послуг                                                                                                    |  |  |
|            | Свідоцлво на знак для товарів та послуг                                                                                                    |  |  |
|            | Міхнародна заявка на знак для товарів та послуг                                                                                                    |  |  |
| $\bigcirc$ | Заявка на промисловий зразок                                                                                                    |  |  |
| ~          | Патент на промисловий зразок                                                                                                    |  |  |
|            | Заявка на інтегральну мікроскему                                                                                                    |  |  |
| 9          | Патент на інтегральну мікроскему                                                                                                    |  |  |
|            | Заявка на ресстрацио авторського права на твір                                                                                                    |  |  |
|            | Заявка на рекстрацко авторського права на службовий твір                                                                                                    |  |  |
| - 6        | Заявка на ресстрацю договору про передачу права на використания твору                                                                                                    |  |  |
| - 1        | Занака на респрацю договору про передачу (вдууження) малнових прав на тво                                                                                                    |  |  |
| - 1        | Свідоцтво про реєстрацю авторського права на твір                                                                                                    |  |  |
| - 1        | Свідоцтво про рестрацю авторського права на служовии твр                                                                                                    |  |  |
| - 1        | <ul> <li>Ридения про респрацаю договору (идекат), який стосусться права автора на тву<br/>Рішення про респрацію договору (відноження), який стосусться права автора на</li> </ul>                                                                                                    |  |  |
|            | a statement often have a statement of the statement of the statement of th |  |  |

4. Обов'язково зазначити номер заявки або номер свідоцтва/рішення та натиснути - для додання об'єкта\*:

| Об'єкт інтелектуальної власності (OIB)<br>Виберіть ОІВ із списку зареєстрованих об'єктів, по яких у Вас ведеться<br>листування через СЕВ ЗЕС,<br>або виберіть <u>ОІВ відсутній</u> якщо комплект документів не стосується ОІВ або<br>ОІВ не зареєстрований. |
|----------------------------------------------------------------------------------------------------|
|                                                                                                    |
|                                                                                                    |
| Інструкція для коректного подання комплекту документів на<br>міжнародну реєстрацію торговельної марки за Мадридською<br>системою (клікніть, щоб відкрити).                                                                                                  |
| Заявка на реєстрацію с123454326 видалити<br>авторського права на твір                                                                                                    |
| + додайте OIB зі списку                                                                                                    |
| ➡ або додайте ОІВ вручну                                                                                                    |
| Заявка на реєстрацію авторсь ∨ № с123454326 +                                                                                                    |
|                                                                                                    |

\*Примітка:

Номер заявки на реєстрацію авторського права і договорів, які стосуються права автора на твір, завжди починається з латинської літери «с» - для реєстрації авторського права; «r» - для реєстрації договору. Після відповідної латинської літери без пробілів зазначається рік (4 цифри) та порядкових номер (5 цифр) заявки. 5. Додати файл головного документа, якщо надсилається комплект документів, зазначити його вид та тему:

| Виберіть і               | вид документу зі списку. Введіть тему документу (не обов'язково).<br>Відповідь                                     |
|--------------------------|----------------------------------------------------------------------------------------------------|
|                          |                                                                                                    |
| Відповідь на             | запит                                                                                                    |
| Тема                     |                                                                                                    |
| Відповідь на             | запит №123                                                                                                    |
|                          |                                                                                                    |
| Для підпис<br>підписання | ання комплекту документів натисніть кнопку "Підписати компл<br>за допомогою цієї кнопки послідовно декілька разів. |
|                          |                                                                                                    |
|                          |                                                                                                    |

### у разі необхідності додати документи-додатки:

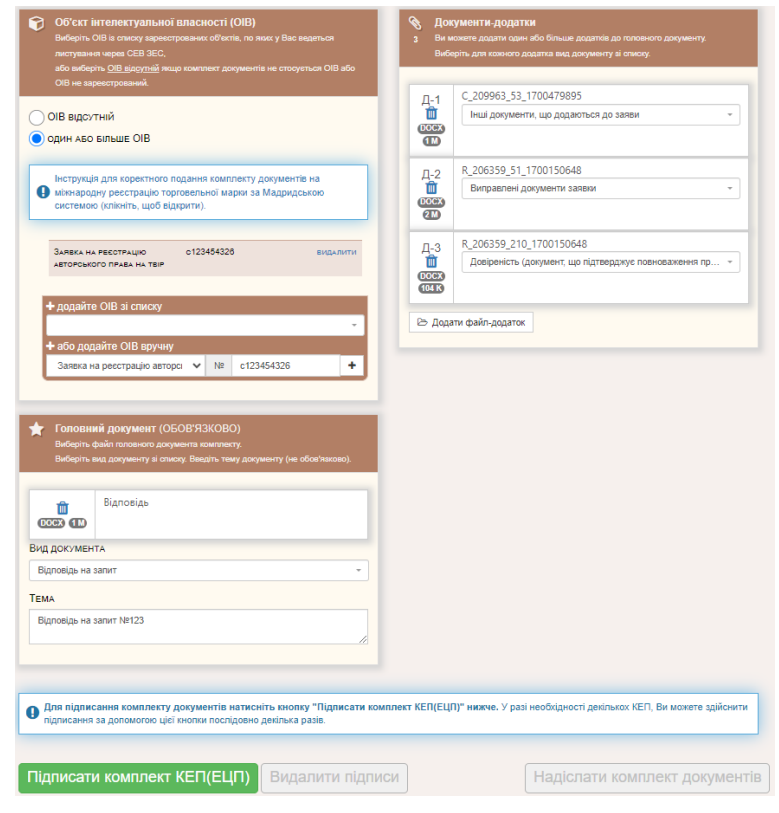

### 6. Підписати та надіслати документи:

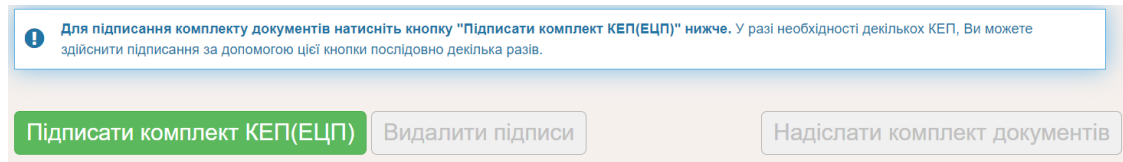

При правильному поданні виправлених, відсутніх, додаткових та інших документів до заявок на державну реєстрацію права автора на твір і договорів, що стосуються права автора на твір, заявнику в особистий кабінет надходить повідомлення про отримання документів із зазначенням дати та номеру або сповіщення про помилку при поданні зазначених документів.